## <u>インターネット受診予約の申込み方(パソコン・スマートフォン)</u>

| ① 当院ホームページから                   | <ol> <li>② <u>受診予約日</u>を選択します。</li> </ol> | 2) <u>受診予約日</u> を選択します。 3) <u>受診予約時間</u> を選択しま |                  | ④ <u>受診する内容</u> を記入しま   |                        | ⑤ 記入内容がよろしければ、       |                             |
|--------------------------------|-------------------------------------------|------------------------------------------------|------------------|-------------------------|------------------------|----------------------|-----------------------------|
| <u>受診予約を開始</u> します。            |                                           | す。                                             |                  | す。                      |                        | 下部にある[ <u>予約する</u> ] |                             |
|                                |                                           |                                                |                  |                         |                        | を選択                  | マします。                       |
| ・パソコンの場合                       | <u>希望する日付下</u> にある                        | <u>希望する時間横</u> にある                             |                  | 記入が終わった最後に、             |                        | これで <u>予約完了</u> です。  |                             |
| ネット受診予約                        | [O][ <b>△</b> ] を選択します。                   | [O][ <b>△</b> ] を選択します。                        |                  | 下部                      | こある[ <b>予約確認</b> ]     |                      |                             |
|                                |                                           |                                                |                  | を選打                     | 尺します。                  | 入力の確認                |                             |
| インターネットによる                     |                                           | <b>n± 85</b>                                   | 745              |                         |                        | 予約                   | 診療予約 全日<br>2023年2月24日 09:45 |
| 受診予約 お甲込みはこちら⇒                 | 2023年2月                                   | 時間                                             | נאילב            |                         |                        | ご連絡先                 | 20234213241 00.43           |
|                                |                                           | 08:45                                          | O )              | お名前( <mark>※</mark> )   | 富山 太郎 例)富山 太郎          | お名前                  | 富山 太郎                       |
|                                |                                           | 09:15                                          | 0                | フリガナ                    | <u>トヤマ タロウ</u>         | フリガナ                 | トヤマ タロウ                     |
| <ul> <li>スマートフォンの場合</li> </ul> |                                           |                                                |                  | 性別(※)                   | ●男性 ○女性                | 性別                   | 男性                          |
| 受診予約 お申込みはこちら⇒                 | 5 6 7 8 9 10 11                           | 09:45                                          | 0                | 年齡 (※)                  | 40 歳                   | 年齢                   | 40 歳                        |
|                                |                                           | 10:15                                          | 0                | E-Mail(💥)               | toyama_tarou@gmail.com | E-Mail               | toyama_tarou@gmail.com      |
| <u>上記のマーク</u> から受診予約           | 12 13 14 15 16 17 18                      | 10:45                                          | 0                | E-Mail(確認<br>用)         | toyama_tarou@gmail.com | 電話番号                 | 090-0000-0000               |
| 画面に入れます。                       | - 0 0 0 0 0 0                             | 11:15                                          | 0                | 電話番号( <mark>※</mark> )  | 090-0000-0000          | 発症部位                 | 腰                           |
|                                | <b>19</b> 20 21 22 23 24 25               |                                                | 0                | ここからは問診です。              |                        | 症状                   | 痛くて起き上がれない                  |
| ※ 十日祝日 24 時間 退外                | - 0 0 0 - 0 0                             | 11:45                                          | 0                | どこに症状が                  | 腰                      | 発症日                  | 一週間前                        |
|                                | 26 27 28                                  | 14:30                                          | 0                | どのような症                  |                        | 原因                   | 重い物を持ち上げた                   |
| からしも文彰」がかり能                    |                                           | 15:00                                          | 0                | 大ですか?                   | 痛くて起き上がれない             | 連絡事項                 | 注射をお願いします                   |
| じりのじ、わからない時                    |                                           | 15.30                                          | 0                | いつ頃からあ                  | 一週間前                   |                      | 予約する ⇔ここを                   |
| いころ灰に丁がとわ願い                    |                                           | 15.50                                          |                  | りますか?                   |                        |                      | クリックします                     |
| する事もできます。                      | ※ $[O][\Delta]$ の無い日は、                    | 16:00                                          | 0                | 原因は何ですかっ                | 重い物を持ち上げた              |                      |                             |
|                                | 受診予約ができません。                               | 16:30                                          | 0                | <i>.</i>                |                        | ※ 登録し                | しましたメールアド                   |
|                                |                                           | 17:00                                          | 0                | ご連絡事項                   |                        | レスに                  | ニ <u>予約完了のメール</u>           |
|                                | ※ 月を変更したい時は、                              | 17.10                                          | 0                | 詳細・                     | 注射をお願いします              | が届い                  | いているハズです。                   |
|                                | 例) <u>2023 年 3 月</u> を選択し                 | 17:10                                          | 0                | 足拍中坝                    |                        | ※ 受信す                | 「るメール設定によ                   |
|                                | てください。                                    | ※ [×] 受診予約枠が一杯                                 |                  | 予約確認<br>今ここを<br>クリックします |                        | ってに                  | は、 <u>迷惑メール</u> とし          |
|                                |                                           |                                                |                  |                         |                        | て振り                  | )分けられている場                   |
|                                |                                           | のため <u>予約</u>                                  | <u>」ができません</u> 。 | ※ まだう                   | 予約完了してません。             | 合があ                  | っります。                       |
|                                | '                                         |                                                |                  |                         |                        |                      |                             |